# PRODUCTION SYSTEMS

# **OEE COUNTER**

Complex production processes are presented using easily understood KPIs

- Measures and presents change-over time, downtime and no. of units produced
- Complete stand-alone system no connection to ERP or MES required
- Smart, ready-to-use functions fast, simple start-up
- Machine efficiency status in real time

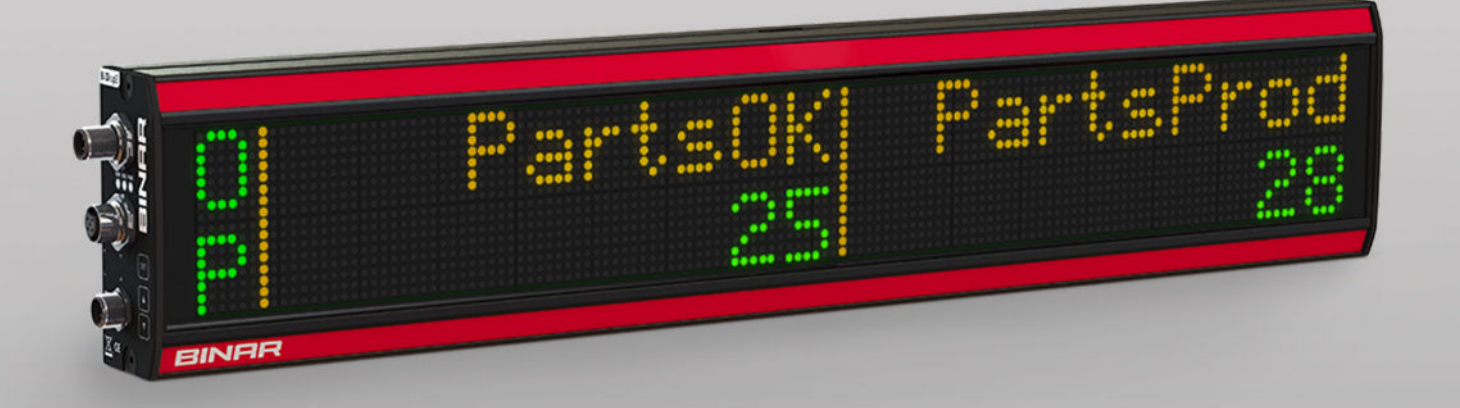

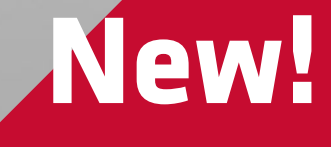

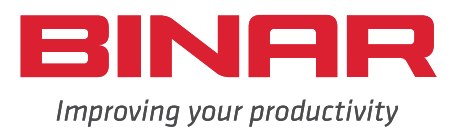

# **OEE COUNTER**

Binar's new OEE Counter measures and presents machine efficiency using easily understood KPIs, Key Performance Indicators. Bottlenecks are identified automatically, ensuring action is directed to where it will be most effective.

The display becomes the machine's instrument panel, allowing process efficiency to be monitored in real time. The KPIs then form the basis for day-to-day control decisions and continous improvements.

Binar's OEE Counter is a complete solution that is simple to install, making start-up fast and simple. It can be used with both new and existing machines.

Apart from the OEE, Overall Equipment Effectiveness value (A = Availability, P = Performance, Q = Quality), the OEE counter can also display the following KPIs:

- Cycles per minute
- Average cycle time
- Shortest cycle time
- Remaining no. of units to be produced
- No. of discarded units
- Total Downtime
- Total Change-over Time
- Total Break Time

#### More information?

Binar also offers solutions that include downtime follow-up and visualisation for extensive processes.

## **TECHNICAL DATA**

|                                            | No.                           | Part No.   | Name                 |  |
|--------------------------------------------|-------------------------------|------------|----------------------|--|
| Componenets<br>included<br>(basic package) | 1                             | 54405      | BiDisp3/128/CAN      |  |
|                                            | 1                             | 54454      | BiFas05/0EE          |  |
|                                            | 1                             | 51311      | LP315/8 I/O Box      |  |
| Part No. 54447                             | 1                             | 51223      | LP223 Ten button box |  |
|                                            | 2                             | 50413      | WTB9L-3P2491         |  |
|                                            |                               |            | Photoelectric Sensor |  |
|                                            | 2                             | 50414      | BEF-WN-W9-2          |  |
|                                            |                               |            | Bracket for sensor   |  |
|                                            | 1                             | 50326      | LP-PW6 Power Supply  |  |
|                                            | 1                             | 50239      | LP239 Termination    |  |
|                                            | 1                             | 50235      | CAN Cable, 0.5m      |  |
|                                            | 1                             | 50232      | CAN Cable, 5m        |  |
|                                            | 2                             | 50132      | I/O Cable, 10m       |  |
| Options                                    |                               | 50231      | CAN Cable, 2m        |  |
|                                            |                               | 50233      | CAN Cable, 10m       |  |
|                                            |                               | 50130      | I/O Cable, 2m        |  |
|                                            |                               | 50131      | I/O Cable, 5m        |  |
|                                            |                               | 50243      | T Connector          |  |
| Readability distance                       | Up t                          | o 40m      |                      |  |
| Font colour                                | Red, Green and Yellow         |            |                      |  |
| CE                                         | EN 61000-6-4 and EN 61000-6-2 |            |                      |  |
| Power Supply                               | 230                           | 230V       |                      |  |
| Temperature Range                          | 0 - 50°C                      |            |                      |  |
| Humidity                                   | 0 - 95% non-condensing        |            |                      |  |
| Mounting                                   | Brad                          | kets inclu | ıded                 |  |

# SYSTEM OVERVIEW

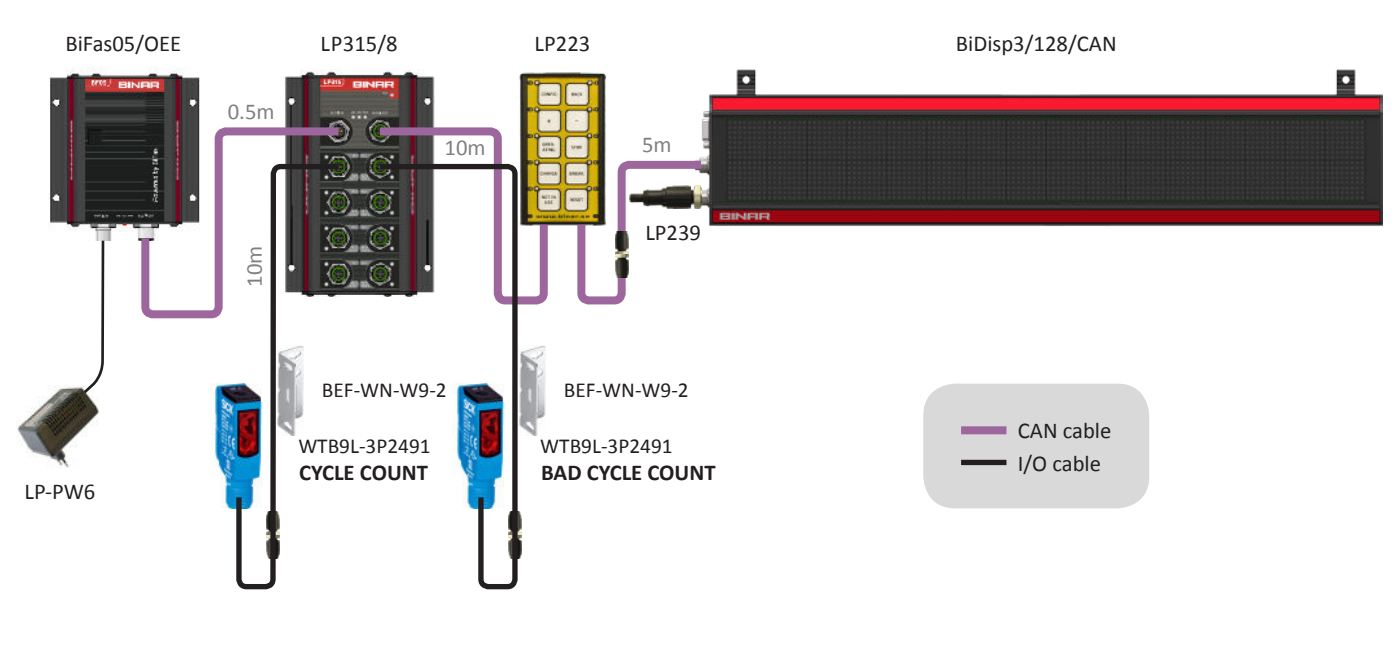

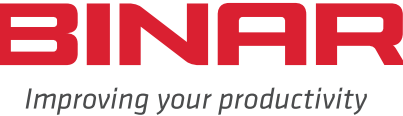

# **DISPLAY MODES**

## OPERATING

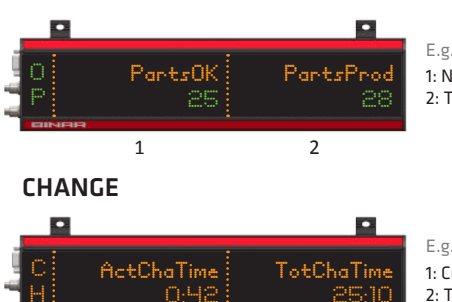

## 1: No. of produced parts OK 2: Total parts produced

1: Current change-over time 2: Total change-over time

E.g.

2: OEE

1: Q, Quality

## You can click the + or - button at any time to select the display mode manually.

Tip!

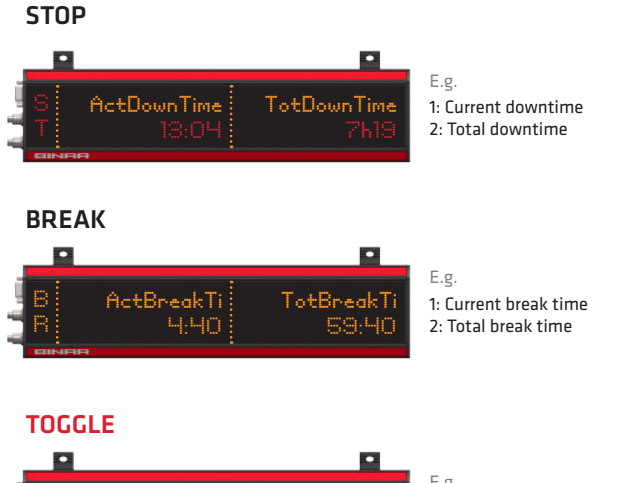

|    | • |            | •          |
|----|---|------------|------------|
| i. |   |            |            |
| 1  |   | TimeToTang | PartToTarg |
|    |   | 4:09       | 83         |
| 1  |   |            |            |

E.g. 1: Time before target is reached

2: No. of parts remaining

# **FUNCTION**

OEE

#### Save data?

Binar can supply software that will allow data to be collected and saved in MS Excel. Contact Binar for further details.

## **STATUS INDICATION**

The three LEDs show the unit status.

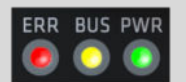

**PWR** Power supply OK BUS Bus OK ERR Internal error/ communication error

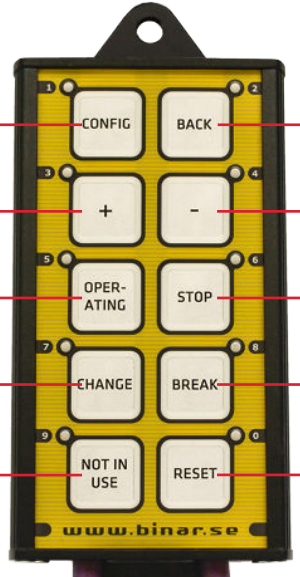

#### LP315/8 I/O Box CYCLE COUNT IN Counts the no. of cycles 1 OUT IN BAD CYCLE COUNT Counts the no. of non-approved cycles 2 OUT IN OPERATING Activate OPERATING 3 OUT OPERATING Producing STOP Activate STOP IN 4 OUT STOP Stop Activate CHANGE OVER CHANGE OVER IN 5 OUT CHANGE OVER Change-over NOT IN USE Activate NOT IN USE IN 6 ОИТ NOT IN USE Machine not in use IN BREAK Activate BREAK 7 OUT BREAK Break Start new job/reset all counters IN START/RESET 8 OUT TARGET REACHED Parts target reached

### BACK

Cancel and return to submenu.

## DOWN

Decrease/scroll down.

Activate STOP. (Automatically

activated if CYCLE COUNT fails.)

### STOP

BREAK Activate BREAK.

RESET Start a new job and reset.

#### **Getting started**

1 Carry out configuration, hold in CONFIG

- Click RESET
- 3 Click CHANGE and begin change over
- 4 Click OPERATING to start
- If AUTO IDEAL CYCLE TIME is activated, measurement of the ideal cycle time is activated after NO. OF CYCLES. Automatic stop is overridden under NO. OF CYCLES
- 6 CYCLE COUNT is registered at IN 1 and counts the no. of machine cycles
- If CYCLE COUNT fails, the system switches automatically to STOP
- 8 When CYCLE COUNT is resumed, the system switches automatically to OPERATING

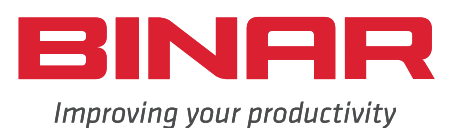

### Hold in for 3s to start configuration. Click to choose or confirm.

CONFIGURATION

UP Increase/scroll up.

## OPERATING

Activate OPERATING to start measuring. (OPERATING/STOP is now automatic.)

CHANGE Activate CHANGE OVER.

NOT IN USE Activate NOT IN USE

# **KEY PERFORMANCE INDICATORS**

| 2 PartsProd Parts Produced                    |  |
|-----------------------------------------------|--|
| D De sta OV                                   |  |
| 3 Partsuk Parts Produced UK                   |  |
| 4 CyclesNOK Cycles Not OK                     |  |
| 5 PartsNOK Parts Produced Not OK              |  |
| 6 TargParts Target No Of Parts To Be Produced |  |
| 7 PartToTarg No Of Parts To Target            |  |
| 8 Backlog Backlog                             |  |
| 9 <b>TargComp</b> Target Completion           |  |
| 10 <b>TimeToTarg</b> Time To Target           |  |
| 11 IdealCycTi Ideal Cycle Time                |  |
| 12 AutldCycTi Automatic Ideal Cycle Time      |  |
| 13 Parts/Cyc Parts Per Cycle                  |  |
| 14 ShoCycTime Shortest Cycle Time             |  |
| 15 LatCycTime Latest Cycle Time               |  |
| 16 MedCycTime Medium Cycle Time               |  |
| 17 <b>Cycles/Min</b> Cycles per minute        |  |
| 18 <b>Cycles/Sec</b> Cycles per second        |  |

| 19 | TotPlaProTi |
|----|-------------|
| 20 | ActOpTime   |
| 21 | TotOpTime   |
| 22 | ActDownTime |
| 23 | TotDownTime |
| 24 | TotDownTiLo |
| 25 | ActChaTime  |
| 26 | TotChaTime  |
| 27 | ChaTimeRat  |
| 28 | ActBreakTi  |
| 29 | TotBreakTi  |
| 30 | AVAI        |
| 31 | PREF        |
| 32 | Q           |
| 33 | QL          |
| 34 | OE          |
| 35 | OEE         |
| 36 | SetParts    |

Total Planned Production Time Actual Operating Time Total Operating Time Actual Down Time Total Downtime Total Downtime Loss Actual Change-over Time Total Change-over Time Change Time Ratio Actual Break Time Total Break Time Availability Performance Quality Quality Loss AVAI x PERF AVAI x PERF x Q Set Parts

What to display? With a simple configu-

With a simple configuration you can choose the KPIs you wish to display in each mode.

# CONFIGURATION

| TARGET PARTS          | n | No. of units to be produced, where $n = 1-32000$                      |  |
|-----------------------|---|-----------------------------------------------------------------------|--|
| PARTS/CYCLE           | n | No. of units produced per cycle, where $n = 1-100$                    |  |
| PARTS NOT OK/CYCLE    | n | No. of discarded units produced per cycle, where $n = 1-100$          |  |
| AUTO IDEAL CYCLE TIME | п | OFF n = 0   ON n = 1                                                  |  |
| NO. OF CYCLES         | n | No. of cycles, where $n = 1-100$                                      |  |
| MAN IDEAL CYCLE MIN   | n | Manual Ideal Cycle Time in minutes, where $n = 0-32000$               |  |
| MAN IDEAL CYCLE SEC   | n | Manual Ideal Cycle Time in seconds, where $n = 0-59$                  |  |
| TOGGLE DISPLAY ON     | п | OFF n = 0   ON n = 1                                                  |  |
| TOGGLE TIME           | п | Display interval for TOGGLE display mode in seconds, where $n = 1-60$ |  |

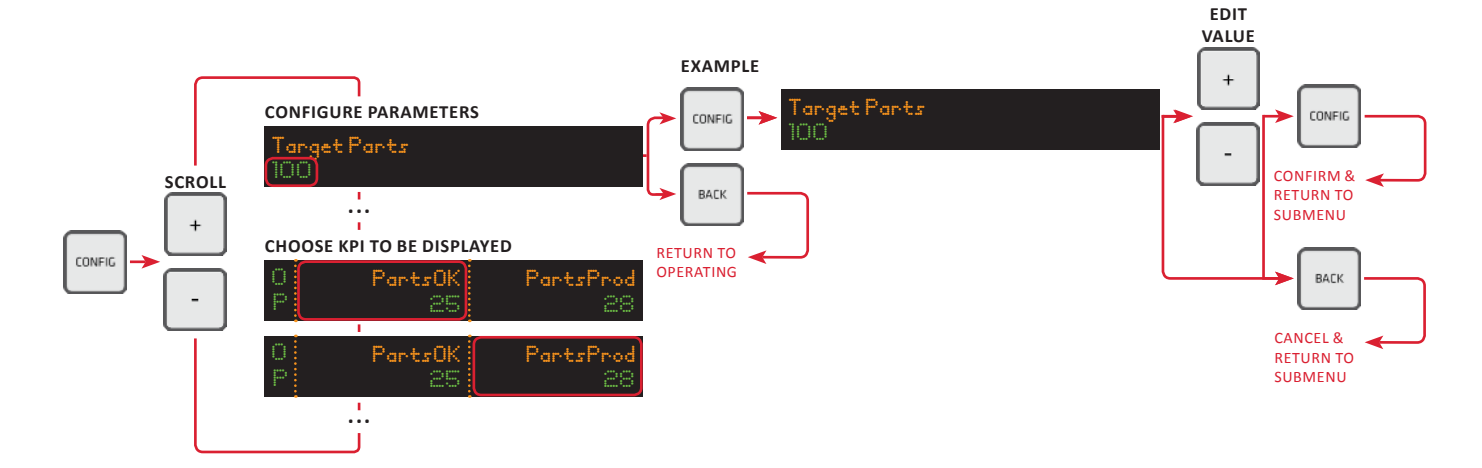

#### **Binar Elektronik AB**

Box 2001 • SE-461 11 TROLLHÄTTAN • Sweden phone +46 (0)520 47 32 00 • fax +46 (0)520 47 32 10 email info@binar.se • website www.binarelektronik.se <sup>2018-01-29</sup> ver 2.01 eng

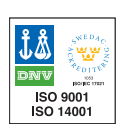

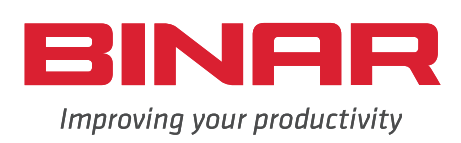